## Add OneLogin Protect app authentication factor

1. Go to my.ulm.edu on a web browser of your choice, and click on Login

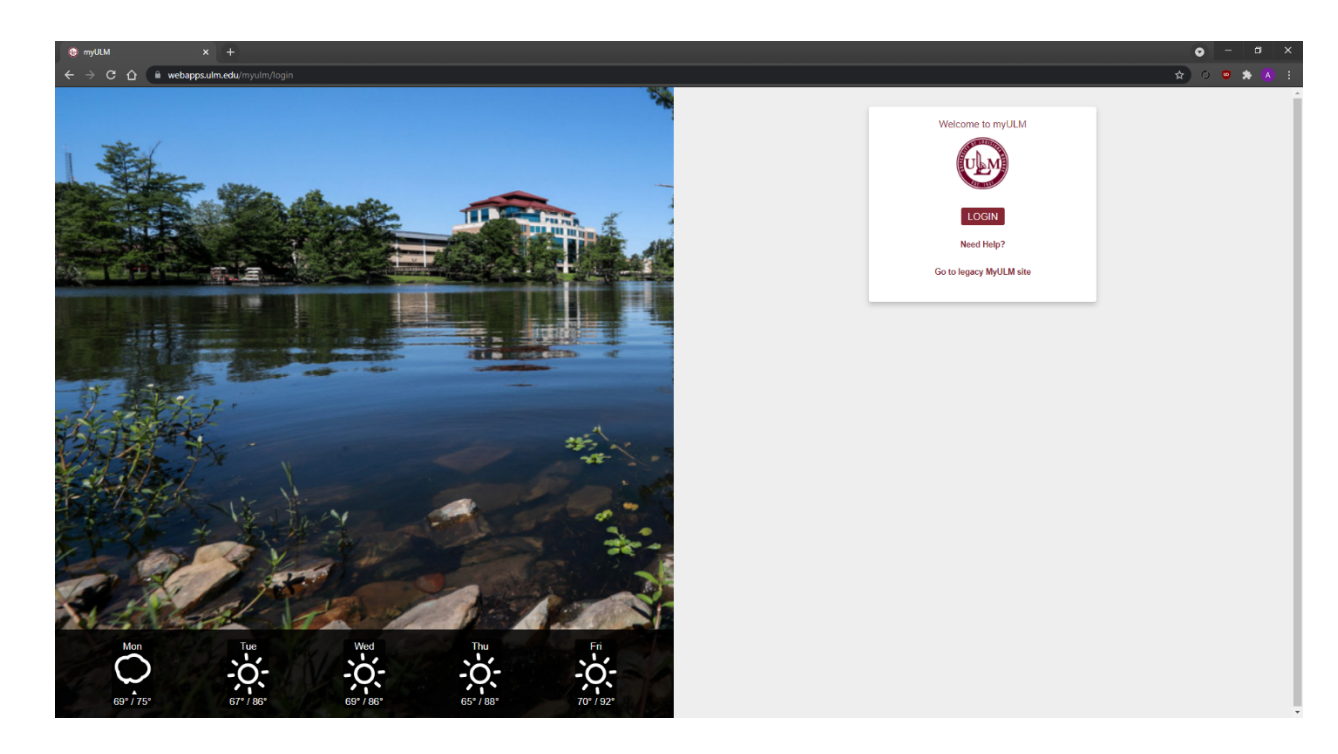

2. Enter your username and hit continue

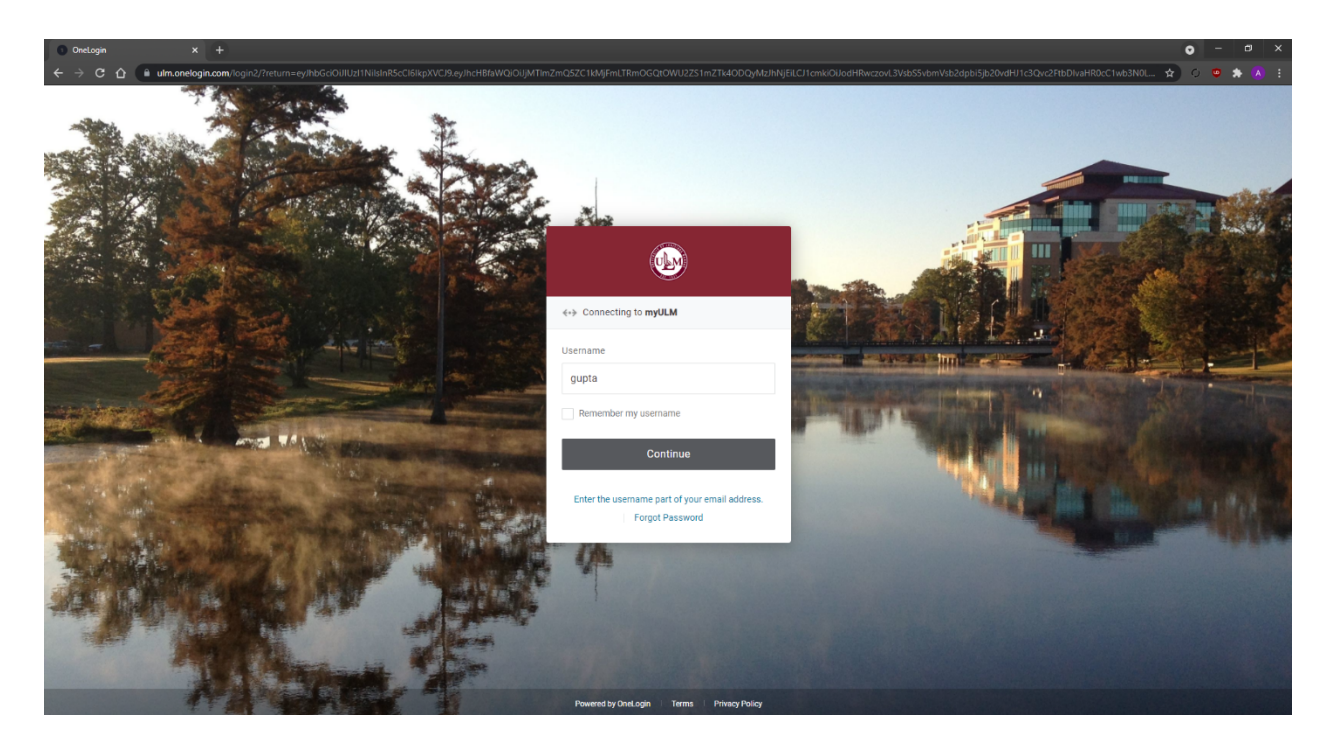

3. Enter your password and hit Continue

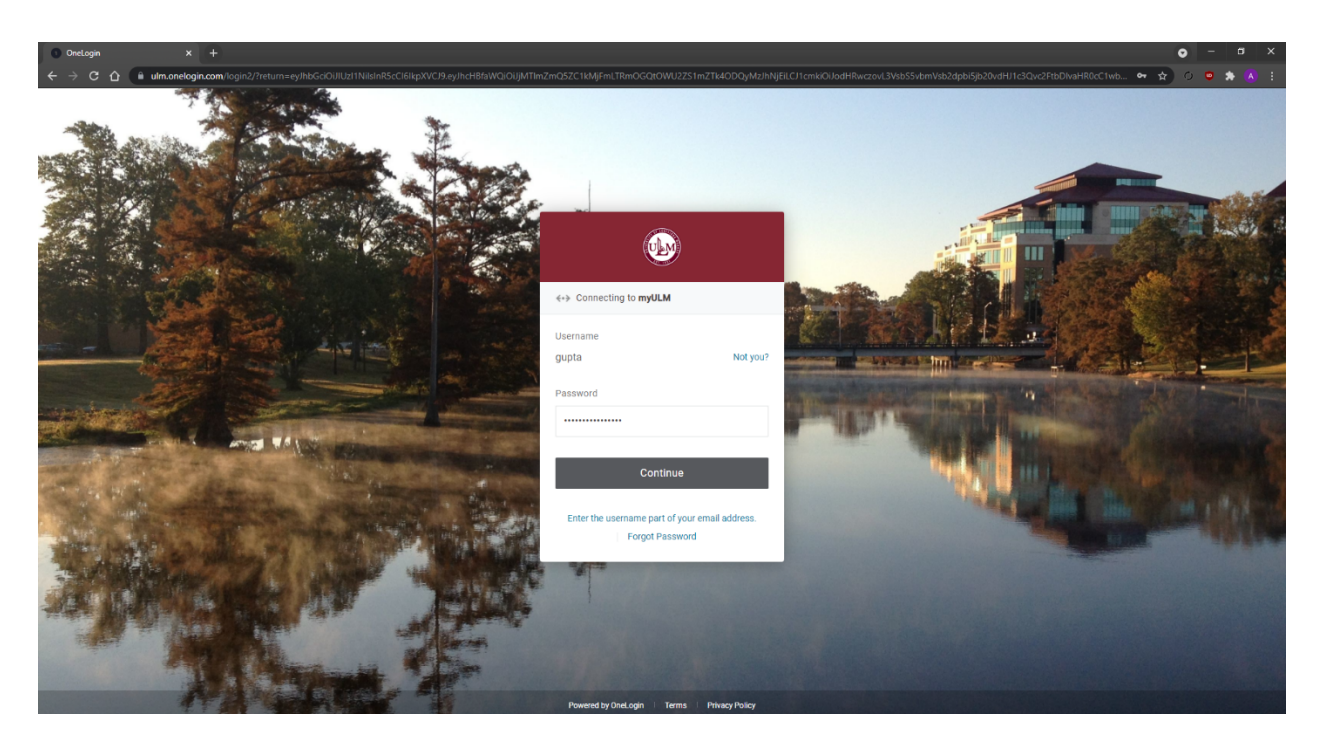

4. Scroll down and find "<u>OneLogin</u>" under Quick Access on the left side of your myULM Dashboard.

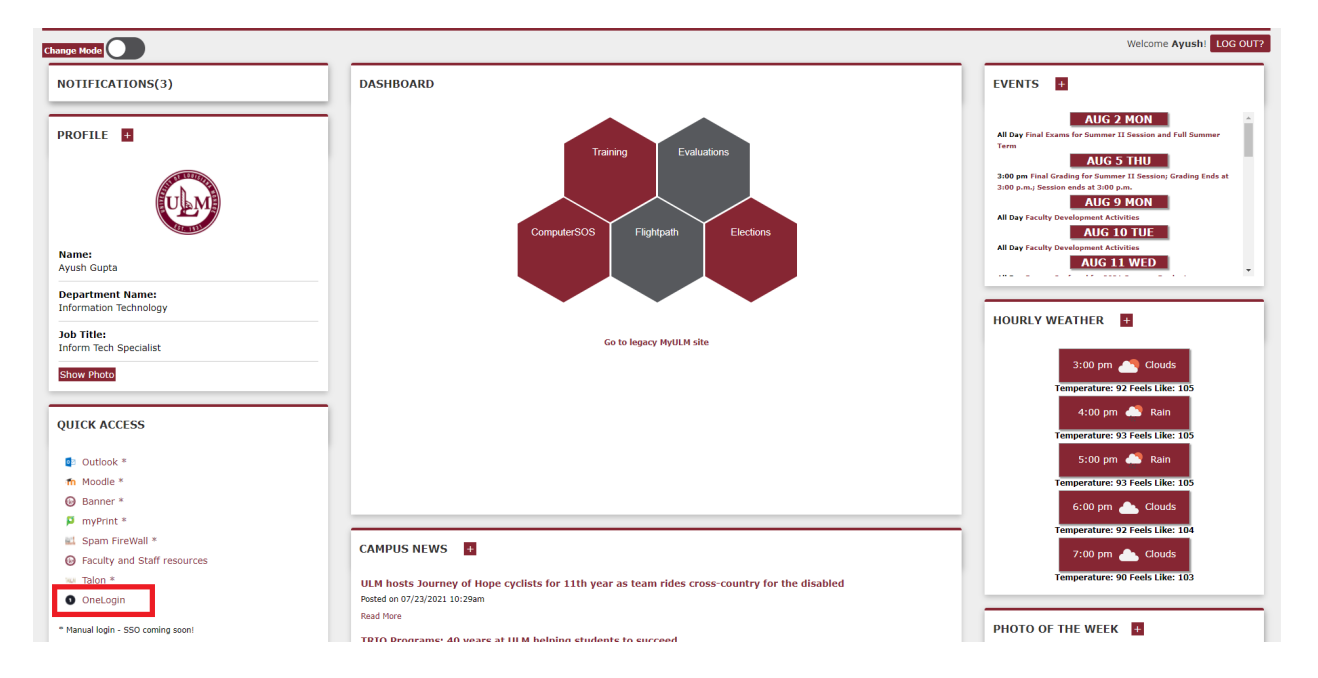

5. Click on your name and Click on Profile from the drop-down menu

| Constraint   Constraint   Constraint   Constraint   Constraint   Private<br>Back Back Store App   Private<br>Back Back Store App   Private Back Store App   Private Back Store App   Private Back Store App   Private Back Store App   Private Back Store App   Private Back Store App   Private Back Store App   Private Back Store App   Private Back Store App   Private Back Store App   Private Back Store App   Privat Back Store App   Private Bac | • Onetagin $x + \dot{x}$ |                         |                   |                         |                                                                                                    |                                    |
|----------------------------------------------------------------------------------------------------|--------------------------|-------------------------|-------------------|-------------------------|----------------------------------------------------------------------------------------------------|------------------------------------|
| Requests ULM: Everything   BARNES&NOBLE ComputerSos   Academic/Works BARNES&NOBLE   DU Fightpath   Implement Implement                                                                                                    |                          | ۵                       | Admit             |                         |                                                                                                    | stration (AG) Ayush                |
| BARNES&NOBLE CO Image: ComputerSOS   AcademicWorks BAN Bookstore App ComputerSOS Flightpath   Image: ComputerSOS Image: ComputerSOS Image: ComputerSOS   Image: ComputerSOS Image: ComputerSOS Image: ComputerSOS                                                                                                    |                          | Frequents ULM: Ev       | Q þearch          |                         |                                                                                                    | Profile<br>Secure Notes<br>Log out |
| AcademicWorks     BBN Bockstore App     ComputerSOS     Flightpath     myCLM       Image: ComputerSOS     Image: ComputerSOS     Image: ComputerSOS     Flightpath     myCLM                                                                                                    |                          | Q-assertante            | BARNES&NOBLE      | С                       | and the state of the state of t | M                                  |
| U 🚱 U W Zoom                                                                                                    |                          | AcademicWorks           | B&N Bookstore App | ComputerSOS             | Flightpath                                                                                                    | myULM                              |
|                                                                                                    |                          | U                       |                   | U                       | W                                                                                                    | zoom                               |
| ULM Evaluations (Webser ULM Home Page ULM Training (Webservic WebForms (Webservices) Zoom                                                                                                    |                          | ULM Evaluations (Webser | ULM Home Page     | ULM Training (Webservic | WebForms (Webservices)                                                                                                    | Zoom                               |
|                                                                                                    |                          |                         |                   |                         |                                                                                                    |                                    |
|                                                                                                    |                          |                         |                   |                         |                                                                                                    |                                    |
|                                                                                                    |                          |                         |                   |                         |                                                                                                    |                                    |
|                                                                                                    |                          |                         |                   |                         |                                                                                                    |                                    |
|                                                                                                    |                          |                         |                   |                         |                                                                                                    |                                    |

6. Click on Security Factors on the left panel, then click on Add Factor.

| Security Factors   OneLogin x +                                  | • - ୯ ×<br>ହ ୦ ଦୁ ୫ ୫ ( :                                                                                                    |
|------------------------------------------------------------------|----------------------------------------------------------------------------------------------------|
| 0                                                                |                                                                                                    |
| Public<br>Charge Plasavord<br>Becent Anthily<br>Trasted Browsers | Security Factors<br>Manage security factors haverdy your identify when your ingold in a freest your password.<br>All Factor<br>Term Details And Manage security factors haverdy your ingold in a freest your password.<br>Term Details And Manage security factors have fire and the second form of the second factor have segment and the second factor have segment and the second f |

7. Click on Activate, and Install "OneLogin Protect" app on your smartphone.

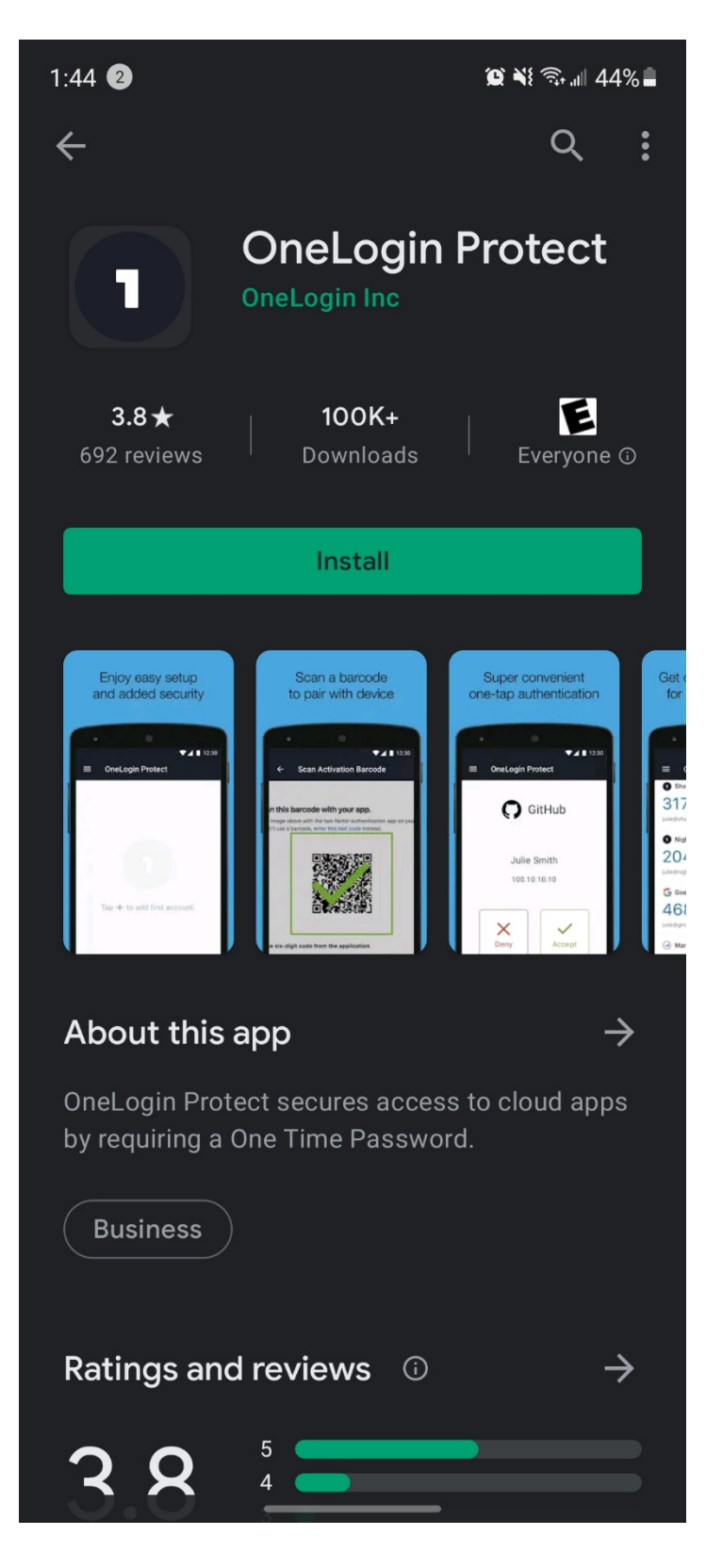

8. Tap on the plus "+" sign at the bottom right.

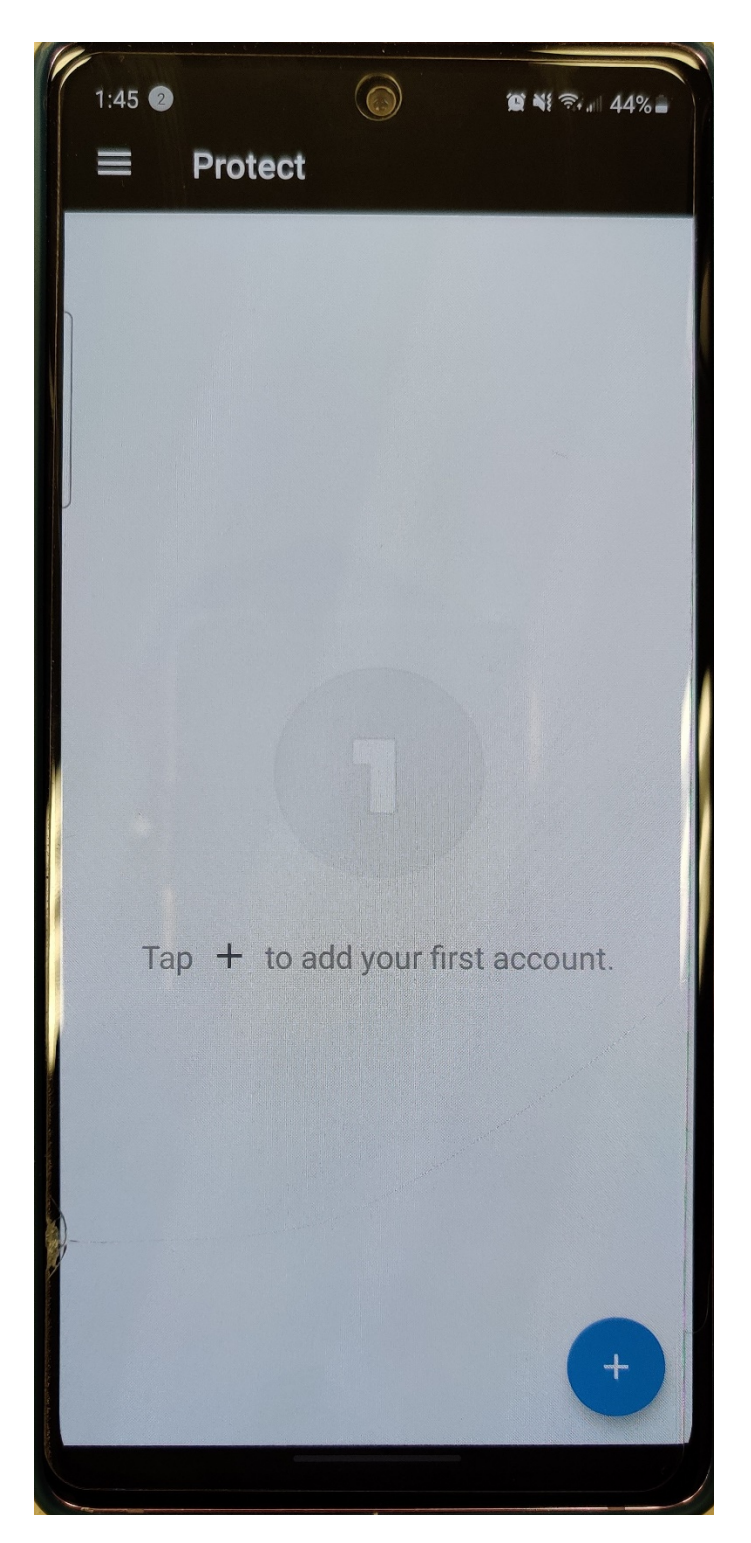

9. Scan the QR code that shows up after you click activate in step 7.

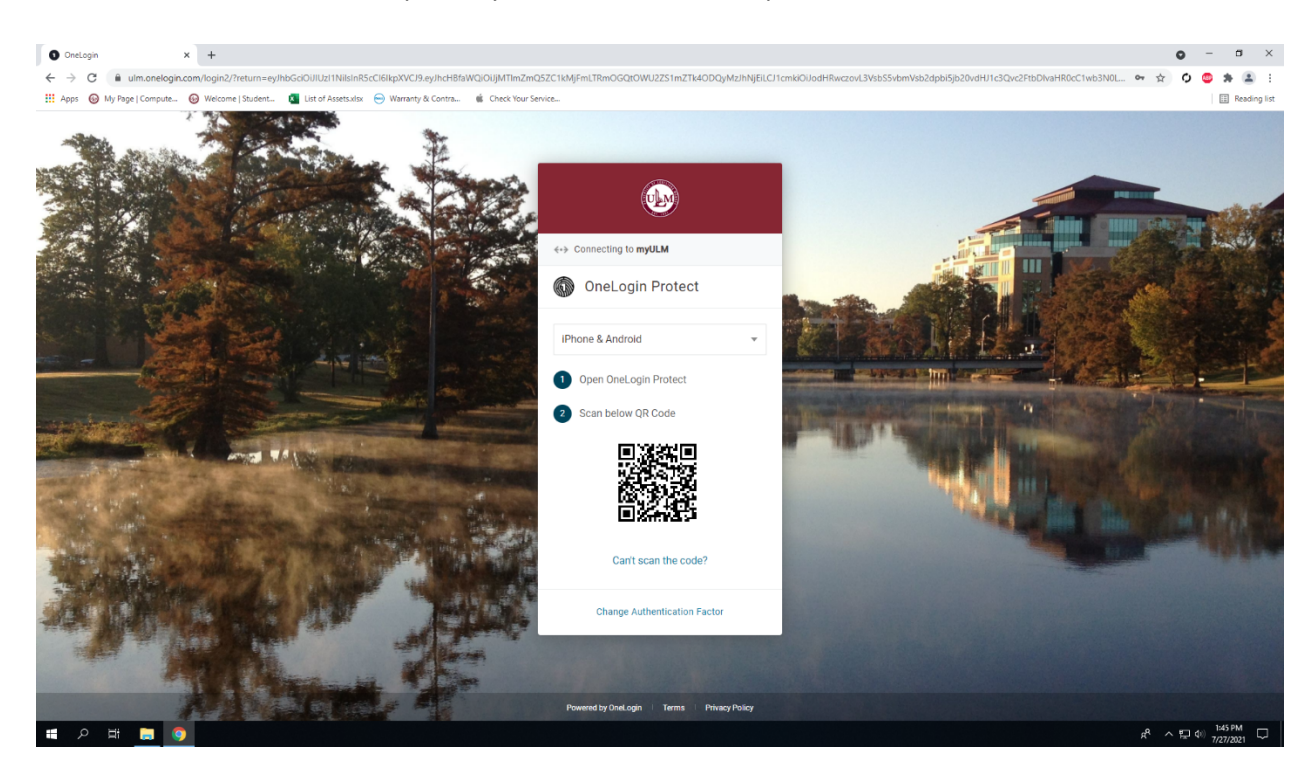

10. Click Allow

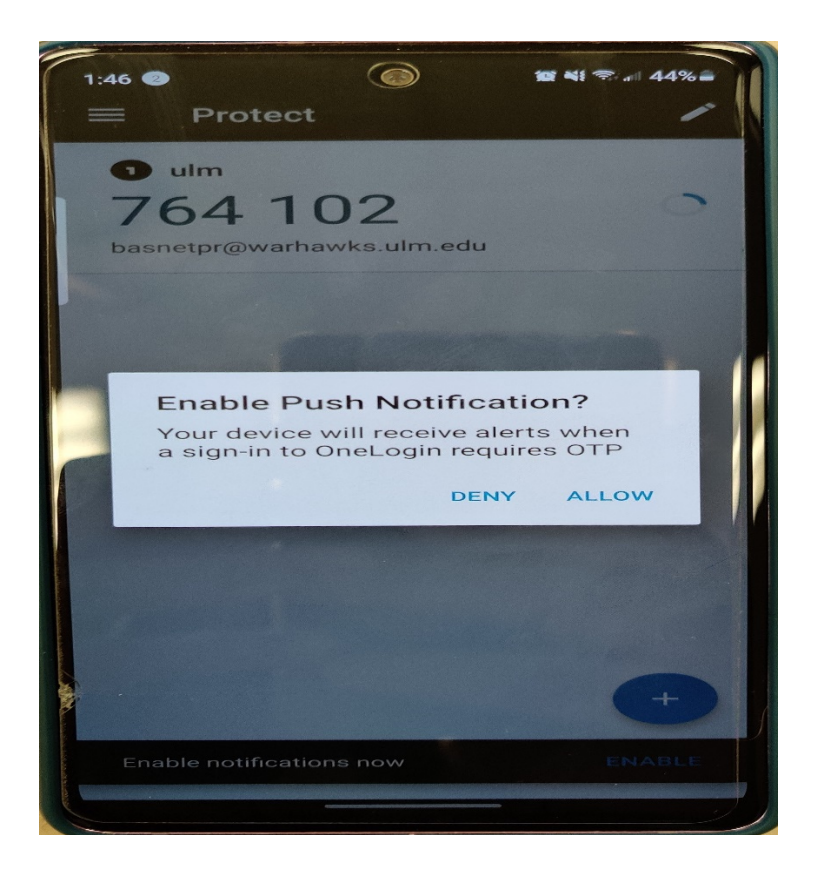